## MAINTENANCE TECHNICAL SUPPORT CENTER HEADQUARTERS MAINTENANCE OPERATIONS UNITED STATES POSTAL SERVICE Maintenance Management Order

**SUBJECT:** Tray Sorting Machine NovaSort Preventive Maintenance Guidelines

DATE: September 30, 2013

NO: MMO-095-13

TO: All TSM Sites

FILE CODE: TM

pmur: mm13049ae

This Maintenance Management Order (MMO) provides Preventive Maintenance Guidelines for the Tray Sorting Machine (TSM). This bulletin applies to Acronym TSM, Class Code CA.

The workhours indicated in the workload estimate (Attachment 1) reflect the *maximum* annual workhours required to maintain each system. Management may modify task frequencies to address local conditions.

The minimum maintenance skill level required to perform each task is included in the Minimum Skill Level column of each checklist. This does not preclude higher-level employees from performing any of this work.

### WARNING

Various products requiring Material Safety Data Sheets (MSDS) may be utilized during the performance of the procedures in this bulletin. Ensure the current MSDS for each product used is on file and available to all employees. When reordering such a product, it is suggested that current MSDS be requested. Refer to MSDS for appropriate personal protective equipment.

### WARNING

The use of compressed or blown air is prohibited. An alternative cleaning method such as a HEPA filtered vacuum cleaner, a damp rag, lint-free cloth, or brush must be used in place of compressed or blown air.

### WARNING

Steps contained in this bulletin may require the use of Personal Protective Equipment (PPE). Refer to the current Electrical Work Plan (EWP) MMO for appropriate PPE requirements.

For questions or comments concerning this bulletin contact the MTSC HelpDesk, either online at **MTSC>HELPDESK>Create/Update Tickets** or call (800) 366-4123.

Robert E. Albert Manager Maintenance Technical Support Center HQ Maintenance Operations

Attachments: 1. Summary of Workload Estimate

- 2. TSM Master Checklist 03-TSM-CA-001-M: Daily
- 3. TSM Master Checklist 03-TSM-CA-002-M: Monthly
- 4. TSM Master Checklist 03-TSM-CA-003-M: Quarterly
- 5. TSM Master Checklist 03-TSM-CA-004-M: Annually

#### ATTACHMENT 1

#### SUMMARY

### WORKLOAD ESTIMATE

### FOR TSM SYSTEM

# THIS PAGE BLANK

#### SUMMARY WORKLOAD ESTIMATE FOR TSM

#### NOTE

Since this equipment contains multiple units of unknown quantity, the workload estimate cannot be provided in a traditional roll-up table. For this guideline, the annual work hours are derived from local site-specific entries made in an electronic Work Hour Estimator Program (eWHEP) worksheet. Refer to eWHEP for further guidance.

# THIS PAGE BLANK

### **ATTACHMENT 2**

### **TSM MASTER CHECKLIST**

03-TSM-CA-001-M

### DAILY

Time Total: 5 minutes Plus 3 min. per train

| U.S. Postal Service    |                             |      |       |     |   |  |              | IDE    | NTIF    | ICAT    | ON        |           |       |       |      |      |
|------------------------|-----------------------------|------|-------|-----|---|--|--------------|--------|---------|---------|-----------|-----------|-------|-------|------|------|
| Maintenance Checklist  | WORK EQUIPME<br>CODE ACRONY |      |       |     |   |  | PMEN<br>DNYN | Т<br>1 |         |         | CLA<br>CO | ASS<br>DE | N     | IUMBI | ER   | TYPE |
|                        | 0                           | 3    | Т     | S   | М |  |              |        |         |         | С         | Α         | 0     | 0     | 1    | Μ    |
| Equipment Nomenclature | Equ                         | ipme | nt Mo | del |   |  |              | В      | ulletir | n Filer | name      |           | Occur | rence |      |      |
| Tray Sorting Machine   | Tray Sorting Machine        |      |       |     |   |  |              |        | mr      | n13     | 049a      | е         |       | D     | aily | ,    |
| NovaSort               |                             |      |       |     |   |  |              |        |         |         |           |           |       |       |      |      |

| Part or<br>Component | Item<br>No | Task Statement and Instruction | Est.<br>Time | Min.<br>Skill |              | Threshold              | S     |
|----------------------|------------|--------------------------------|--------------|---------------|--------------|------------------------|-------|
| Component            | 110        |                                | Req<br>(min) | Lev           | Run<br>Hours | Pieces<br>Fed<br>(000) | Freq. |

|           | 1  |                                                                                                    |       | -   |  |  |
|-----------|----|----------------------------------------------------------------------------------------------------|-------|-----|--|--|
| SAFETY    | 1. | COMPLY WITH ALL SAFETY PRECAUTIONS.                                                                                                    | 3     | All |  |  |
| STATEMENT |    | Disconnect power and apply lockouts when<br>required by this instruction. Refer to current<br>local lockout procedures to properly<br>shutdown and lockout this machine. Open<br>equipment and inspect dust conditions.<br>Check for suspicious dust or unusual debris.<br>If any unusual substance is found, notify<br>supervisor prior to proceeding with any<br>further action on the equipment. |       |     |  |  |
|           |    | IS PROHIBITED.                                                                                                    |       |     |  |  |
|           |    | When cleaning is required, an alternative<br>cleaning method such as a HEPA filtered<br>vacuum cleaner or a damp rag must be used<br>in place of compressed or blown air. A lint-<br>free cloth or brush may be used on optical<br>equipment only when other cleaning methods<br>cannot be used. Report safety deficiencies to<br>your supervisor immediately upon detection.                       |       |     |  |  |
|           |    | WARNING FOR EWP/PPE:                                                                                                    |       |     |  |  |
|           |    | Steps contained in this bulletin may require<br>the use of Personal Protective Equipment<br>(PPE). Refer to the current Electrical Work<br>Plan (EWP) MMO for appropriate PPE<br>requirements.                                                                                                    |       |     |  |  |
| CLIENT    | 2. | Check for Trolley Faults.                                                                                                    | 3 per | 9   |  |  |
| COMPUTER  |    | NOTE                                                                                                    | train |     |  |  |
|           |    | Log-in to the client computer on the<br>maintenance platform and check for<br>excessive trolley faults. Preferably, at the<br>end of mail processing after the inventory<br>has been cleared.                                                                                                    |       |     |  |  |
|           |    | <ol> <li>Using the appropriate software commands<br/>check all trolleys on each train for excessive<br/>"Still Loaded" and "No Discharge" faults.</li> </ol>                                                                                                    |       |     |  |  |
|           |    | 2. Take note and disable from operation each trolley with an excessive number of faults.                                                                                                    |       |     |  |  |
|           |    | 3. Log-off the client computer.                                                                                                    |       |     |  |  |

| U.S. Postal Service    |                 |           |  |  |   |      |     | IDE    | ENTIF    | ICATI   | ON               |            |   |     |    |      |  |
|------------------------|-----------------|-----------|--|--|---|------|-----|--------|----------|---------|------------------|------------|---|-----|----|------|--|
| Maintenance Checklist  | WC<br>CO        | DRK<br>DE |  |  | E | QUIF | MEN | 1<br>1 |          |         | CLA<br>CO        | ASS<br>IDE | N | UMB | ER | TYPE |  |
|                        | 0 3 T S M       |           |  |  |   |      |     |        | С        | Α       | 0                | 0          | 1 | М   |    |      |  |
| Equipment Nomenclature | Equipment Model |           |  |  |   |      |     | В      | Bulletir | ı Filer | ename Occurrence |            |   |     |    |      |  |
| Tray Sorting Machine   |                 | mm13049ae |  |  |   |      |     |        | Daily    |         |                  |            |   |     |    |      |  |
| NovaSort               |                 |           |  |  |   |      |     |        |          |         |                  |            |   |     |    |      |  |

| Part or   | Item | Task Statement and Instruction                                                                                              | Est.         | Min.<br>Skill |              | Threshold              | S     |
|-----------|------|----------------------------------------------------------------------------------------------------|--------------|---------------|--------------|------------------------|-------|
| Component | NU   |                                                                                                    | Req<br>(min) | Lev           | Run<br>Hours | Pieces<br>Fed<br>(000) | Freq. |
|           |      |                                                                                                    |              |               |              |                        |       |
| CLEAN-UP  | 3.   | CLEAN-UP.                                                                                                    | 2            | All           |              |                        |       |
|           |      | Ensure all tools, lubricants, rags, etc., are removed from the work area. Report all defective trolleys to your supervisor. |              |               |              |                        |       |

| MMO-095-13                                                 | Maintenance Technical Support Center |          |       |     |   |                     |               |               |              |           |        |            |      |      |
|------------------------------------------------------------|--------------------------------------|----------|-------|-----|---|---------------------|---------------|---------------|--------------|-----------|--------|------------|------|------|
| U.S. Postal Service                                        |                                      |          |       |     |   |                     | IDENTIF       | ICAT          | ION          |           |        |            |      |      |
| Maintenance Checklist                                      | WC<br>CO                             | RK<br>DE |       |     | E | QUIPMENT<br>ACRONYM | -             |               | CLA<br>CO    | ASS<br>DE | N      | UMBE       | ĒR   | TYPE |
|                                                            | 0                                    | 3        | Т     | S   | Μ |                     |               |               | С            | Α         | 0      | 0          | 1    | Μ    |
| Equipment Nomenclature<br>Tray Sorting Machine<br>NovaSort | Equi                                 | pmer     | nt Mo | del |   |                     | Bulleti<br>Mr | n File<br>n13 | name<br>049a | e         | Dccurr | rence<br>D | aily | ,    |

| Part or<br>Component | Item<br>No | Task Statement and Instruction | Est.<br>Time | Min.<br>Skill |              | Threshold              | S     |
|----------------------|------------|--------------------------------|--------------|---------------|--------------|------------------------|-------|
| Component            | i i i      |                                | Req<br>(min) | Lev           | Run<br>Hours | Pieces<br>Fed<br>(000) | Freq. |

# THIS PAGE BLANK

### **ATTACHMENT 3**

### **TSM MASTER CHECKLIST**

#### 03-TSM-CA-002-M

#### MONTHLY

Time Total: 90 minutes per train Plus 2 minutes per trolley

| U.S. Postal Service    |            |       |       |     |   |      |      | IDE | INTIF         | ICAT    | ION  |     |    |       |      |    |      |
|------------------------|------------|-------|-------|-----|---|------|------|-----|---------------|---------|------|-----|----|-------|------|----|------|
|                        | WC         | ORK   |       |     | E | QUIF | PMEN | Т   |               |         | CLA  | ASS |    | N     | JMB  | ER | TYPE |
| Maintenance Checklist  | CODE ACRON |       |       |     |   |      | ONY№ | 1   |               |         | CC   | DE  |    |       |      |    |      |
|                        | 0          | 3     | Т     | S   | Μ |      |      |     |               |         | С    | A   |    | 0     | 0    | 2  | Μ    |
| Equipment Nomenclature | Equ        | ipmeı | nt Mo | del |   |      |      | В   | Bulletii      | n Filer | name |     | 00 | ccurr | ence |    |      |
| Tray Sorting Machine   |            |       |       |     |   |      |      |     | mm13049ae Mor |         |      |     |    |       | nth  | ly |      |
| NovaSort               |            |       |       |     |   |      |      |     |               |         |      |     |    |       |      |    |      |

| Part or<br>Component | Item<br>No | Task Statement and Instruction | Est.<br>Time | Min.<br>Skill |              | Threshold              | s     |
|----------------------|------------|--------------------------------|--------------|---------------|--------------|------------------------|-------|
| Component            | No         |                                | Req<br>(min) | Lev           | Run<br>Hours | Pieces<br>Fed<br>(000) | Freq. |

| SAFETY    | 1. | COMPLY WITH ALL SAFETY PRECAUTIONS.                                                                                                    | 3  | All |  |  |
|-----------|----|----------------------------------------------------------------------------------------------------|----|-----|--|--|
| STATEMENT |    | Disconnect power and apply lockouts when<br>required by this instruction. Refer to current<br>local lockout procedures to properly<br>shutdown and lockout this machine. Open<br>equipment and inspect dust conditions.<br>Check for suspicious dust or unusual debris.<br>If any unusual substance is found, notify<br>supervisor prior to proceeding with any<br>further action on the equipment.   |    |     |  |  |
|           |    | THE USE OF COMPRESSED OR BLOWN AIR IS PROHIBITED.                                                                                                    |    |     |  |  |
|           |    | When cleaning is required, an alternative<br>cleaning method such as a HEPA filtered<br>vacuum cleaner or a damp rag must be used<br>in place of compressed or blown air. A lint-<br>free cloth or brush may be used on optical<br>equipment only when other cleaning methods<br>cannot be used. Report safety deficiencies to<br>your supervisor immediately upon detection.<br>WARNING FOR EWP/PPE: |    |     |  |  |
|           |    | Steps contained in this bulletin may require<br>the use of Personal Protective Equipment<br>(PPE). Refer to the current Electrical Work<br>Plan (EWP) MMO for appropriate PPE<br>requirements.                                                                                                    |    |     |  |  |
| TRAIN     | 2. | Take Train out of Service.                                                                                                    | 10 | 9   |  |  |
|           |    | <ol> <li>On the maintenance platform, log-in at the<br/>client computer.</li> </ol>                                                                                                    |    |     |  |  |
|           |    | <ol> <li>Go to the Main Graphic User screen and<br/>click on "F12", NovaSort.</li> </ol>                                                                                                    |    |     |  |  |
|           |    | 3. Click on Control Panel.                                                                                                    |    |     |  |  |
|           |    | <ol> <li>Under Select Train, click on the tug number<br/>to be shutdown for inspection /<br/>maintenance.</li> </ol>                                                                                                    |    |     |  |  |
|           |    | <ol> <li>Under Select Segment Group and Route for<br/>moving, click on the desired train destination<br/>(i.e. Maintenance, Parking or Maintenance /<br/>Parking).</li> </ol>                                                                                                    |    |     |  |  |

| U.S. Postal Service    |                      |  |  |  |  |              |              | IDE       | INTIF   | ICATI                   | ION       |           |   |      |    |      |
|------------------------|----------------------|--|--|--|--|--------------|--------------|-----------|---------|-------------------------|-----------|-----------|---|------|----|------|
| Maintenance Checklist  | WORK EQU<br>CODE ACI |  |  |  |  | QUIF<br>ACRC | PMEN<br>DNYN | Т<br>1    |         |                         | CL/<br>CO | ASS<br>DE | N | UMBE | ER | TYPE |
|                        | 0 3 T S M            |  |  |  |  |              |              |           |         | С                       | A         | 0         | 0 | 2    | М  |      |
| Equipment Nomenclature | Equipment Model      |  |  |  |  |              |              | В         | ulletir | tin Filename Occurrence |           |           |   |      |    |      |
| Tray Sorting Machine   |                      |  |  |  |  |              |              | mm13049ae |         |                         |           | Monthly   |   |      | ly |      |
| NovaSort               |                      |  |  |  |  |              |              |           |         |                         |           |           |   |      |    |      |

| Part or       | Item | Task Statement and Instruction                                                                                                    | Est.  | Min.<br>Skill | Ţ     | Thresholds   | ;     |
|---------------|------|----------------------------------------------------------------------------------------------------|-------|---------------|-------|--------------|-------|
| Component     | NO   |                                                                                                    | Req   | Lev           | Run   | Pieces       | Freq. |
|               |      |                                                                                                    | (min) |               | Hours | Fed<br>(000) |       |
|               |      | 6 Verify there is room for the incoming train on                                                                                                    |       |               |       |              |       |
|               |      | the maintenance platform.                                                                                                    |       |               |       |              |       |
|               |      | 7. Click on "Move To".                                                                                                    |       |               |       |              |       |
|               |      | 8. To confirm, click on "Yes".                                                                                                    |       |               |       |              |       |
|               |      | 9. Click on "OK".                                                                                                    |       |               |       |              |       |
|               |      | <ol> <li>Observe that the selected train moves to<br/>and stops on the maintenance platform.</li> </ol>                                                                                                    |       |               |       |              |       |
|               |      | <ol> <li>On the Control and Display Panel at the rear<br/>of the tug, switch the Manual/Auto switch to<br/>the "MANUAL" position.</li> </ol>                                                                                    |       |               |       |              |       |
|               |      | <ol> <li>Depress the blue "SHUTDOWN" switch<br/>located on the Control and Display Panel<br/>and wait until the lamp is continuously<br/>illuminated and the "STARTUP" lamp is<br/>"OFF".</li> </ol>                            |       |               |       |              |       |
| BRANCH RAIL   | 3.   | Take Branch Rail out of Service.                                                                                                    | 3     | All           |       |              |       |
|               |      | Locate the disconnect panel that is designated<br>for the maintenance branch the tug is parked on.<br>Lockout electrical power by placing the<br>disconnect lever in the "OFF" position and install<br>a LOCKOUT/TAGOUT device. |       |               |       |              |       |
| TRAIN         | 4.   | General Cleaning.                                                                                                    | 15    | 7             |       |              |       |
|               |      | 1. Open the hood of the tug drive unit and the control unit covers, and secure the control unit covers with the rod that is in the inside of the covers.                                                                        |       |               |       |              |       |
|               |      | 2. Clean the tug and all trolleys.                                                                                                    |       |               |       |              |       |
|               |      | <ol> <li>Visually check for loose debris and loose or<br/>damaged components.</li> </ol>                                                                                                    |       |               |       |              |       |
| TUG COLLECTOR | 5.   | Clean and Inspect Tug Collector Shoes.                                                                                                    | 4     | 7             |       |              |       |
| SHUES         |      | NOTE                                                                                                    |       |               |       |              |       |
|               |      | Refer to Figure 1 when performing this procedure.                                                                                                    |       |               |       |              |       |
|               |      | <ol> <li>Unplug and open the collector shoe hinge<br/>plate.</li> </ol>                                                                                                    |       |               |       |              |       |
|               |      | 2. Clean collector shoe assemblies.                                                                                                    |       |               |       |              |       |
|               |      |                                                                                                    |       |               |       |              |       |

| U.S. Postal Service    |              |       |     |   |              | IDE    | INTIF   | ICAT    | ON        |           |     |      |      |     |      |
|------------------------|--------------|-------|-----|---|--------------|--------|---------|---------|-----------|-----------|-----|------|------|-----|------|
| Maintenance Checklist  | WORK<br>CODE |       |     | E | PMEN<br>DNYN | T<br>I |         |         | CL/<br>CC | ASS<br>DE |     | N    | JMBE | ER  | TYPE |
|                        | 0 3          | Т     | S   | Μ |              |        |         |         | С         | Α         |     | 0    | 0    | 2   | М    |
| Equipment Nomenclature | Equipmer     | nt Mo | del |   |              | В      | ulletir | n Filer | name      |           | Oco | curr | ence |     |      |
| Tray Sorting Machine   |              |       |     |   |              |        | mr      | n13     | 049a      | е         |     |      | Мо   | nth | ly   |
| NovaSort               |              |       |     |   |              |        |         |         |           |           |     |      |      |     |      |

| Part or                                                                              | Item | Task Statement and Instruction                                                                                                    | Est.  | Min. |          | Threshold        | S     |
|--------------------------------------------------------------------------------------|------|----------------------------------------------------------------------------------------------------|-------|------|----------|------------------|-------|
| Component                                                                            | INO  | (Comply with all current safety precautions)                                                                                                    | Req   | Lev  | Run      | Pieces           | Freq. |
|                                                                                      |      |                                                                                                    | (min) |      | Hours    | (000)            |       |
|                                                                                      |      | 3 Check collector shoe arms for freedom of                                                                                                    |       |      |          |                  |       |
|                                                                                      |      | movement (smooth full range of motion) and<br>for signs of uneven wear, pitting due to<br>arcing.                                                                                    |       |      |          |                  |       |
|                                                                                      |      | <ol> <li>Check conductors, spade connectors,<br/>flexible cables and other electrical<br/>connections for tightness, damage, chaffing,<br/>discoloration, or overheating.</li> </ol> |       |      |          |                  |       |
|                                                                                      |      | <ol> <li>Using a spring scale, measure the contact<br/>pressure of each pair of collector shoes<br/>making sure the pressure is 7 Newtons<br/>(25.2 ounces-force).</li> </ol>        |       |      |          |                  |       |
|                                                                                      |      | 6. Close the collector shoe hinge plate.                                                                                                    |       |      |          |                  |       |
| Terminal Plugs <sup>4</sup><br>Push or Pull fr<br>this point for co<br>pressure test | om   | Figure 1. Collector Shoe Assembly                                                                                                    |       | ► C  | Collecto | r Shoes<br>Cable |       |

| U.S. Postal Service              |          |                 |       |     |   |              |             | IDE | NTIF    | ICAT    | ION       |           |      |      |     |     |      |
|----------------------------------|----------|-----------------|-------|-----|---|--------------|-------------|-----|---------|---------|-----------|-----------|------|------|-----|-----|------|
| Maintenance Checklist            | WC<br>CO | RK<br>DE        |       |     | E | QUIF<br>ACRO | MENT<br>NYM | -   |         |         | CL/<br>CC | ASS<br>DE | ١    | IUN  | ИВЕ | R   | TYPE |
|                                  | 0        | 3               | Т     | S   | Μ |              |             |     |         |         | С         | Α         | 0    | (    | 0   | 2   | Μ    |
| Equipment Nomenclature           | Equi     | ipmer           | nt Mo | del |   |              |             | В   | ulletin | n Filer | name      |           | Occu | rren | nce |     |      |
| Tray Sorting Machine<br>NovaSort |          | Equipment Model |       |     |   |              |             |     | mn      | n13     | 049a      | е         |      | N    | loi | nth | У    |

| Part or               | Item | Task Statement and Instruction                                                                                                    | Est.         | Min.<br>Skill | -            | Thresholds             | ;     |
|-----------------------|------|----------------------------------------------------------------------------------------------------|--------------|---------------|--------------|------------------------|-------|
| Component             | NO   |                                                                                                    | Req<br>(min) | Lev           | Run<br>Hours | Pieces<br>Fed<br>(000) | Freq. |
| TUG DRIVE,            | 6.   | Check Tug Drive, Guide, and Tension Wheels.                                                                                                    | 5            | 7             |              |                        |       |
| GUIDE, AND<br>TENSION |      | <ol> <li>Check wheels for damage, misalignment,<br/>and excessive wear.</li> </ol>                                                                                                    |              |               |              |                        |       |
| WHEELS                |      | <ol> <li>Measure pinch wheel springs, outside to<br/>outside dimension should be 60mm (~ 2.362<br/>inches), adjust if necessary.</li> </ol>                                                                        |              |               |              |                        |       |
| DRIVE BELT            | 7.   | Check Drive Belt.                                                                                                    | 1            | 7             |              |                        |       |
|                       |      | <ol> <li>Check drive belt for wear, frayed edges,<br/>pieces missing, etc.</li> </ol>                                                                                                    |              |               |              |                        |       |
|                       |      | <ol> <li>Inspect wheels for damage, misalignment,<br/>and excessive wear.</li> </ol>                                                                                                    |              |               |              |                        |       |
|                       |      | 3. Check the drive belt for looseness.                                                                                                    |              |               |              |                        |       |
| GEAR REDUCER          | 8.   | Check Gear Reducer Oil.                                                                                                    | 4            | 7             |              |                        |       |
|                       |      | CAUTION                                                                                                    |              |               |              |                        |       |
|                       |      | Do not allow the gear oil to come in contact with the drive belt or drive wheels.                                                                                                    |              |               |              |                        |       |
|                       |      | Remove the pipe plug in the rear of the gear reducer and check for the presence of oil.                                                                                                    |              |               |              |                        |       |
|                       |      | NOTE                                                                                                    |              |               |              |                        |       |
|                       |      | A small amount of oil should drain out as<br>this plug is loosened. If no oil drains out,<br>add oil (Mobil Oil Corp. 600 W. Super<br>Cylinder Oil, AGMA Compound 7) as<br>required through the vent plug opening. |              |               |              |                        |       |
| RAIL BRUSH            | 9.   | Check Rail Cleaning Brush.                                                                                                    | 1            | 7             |              |                        |       |
|                       |      | Check the rail cleaning brush in front of the drive<br>unit to ensure contact with the rail, adjust if<br>necessary.                                                                                               |              |               |              |                        |       |
| TROLLEYS              | 10.  | Check NovaSort Trolleys.                                                                                                    | 2 per        | 7             |              |                        |       |
|                       |      | <ol> <li>Manually check the trolley trip mechanism<br/>(ensure that the CAM followers are in place<br/>and move freely).</li> </ol>                                                                                | trolley      |               |              |                        |       |
|                       |      | 2. Check and clean all sensors and caboose reflector with a clean dry towel.                                                                                                    |              |               |              |                        |       |
|                       |      | 3. Check the AS-I cables for damage.                                                                                                    |              |               |              |                        |       |

| U.S. Postal Service    |          |                 |   |   |      |      | IDE | INTIF    | ICATI   | ION  |     |    |       |      |     |      |
|------------------------|----------|-----------------|---|---|------|------|-----|----------|---------|------|-----|----|-------|------|-----|------|
|                        | WORK     |                 |   | E | QUIF | PMEN | Т   |          |         | CL/  | ASS |    | N     | UMB  | ER  | TYPE |
| Maintenance Checklist  | CODE     |                 |   |   | ACRO | DNYM |     |          |         | CC   | DE  |    |       |      |     |      |
|                        | 0 3      | Т               | S | Μ |      |      |     |          |         | С    | A   |    | 0     | 0    | 2   | Μ    |
| Equipment Nomenclature | Equipmer | Equipment Model |   |   |      |      |     | Bulletir | n Filer | name |     | 00 | ccurr | ence |     |      |
| Tray Sorting Machine   |          |                 |   |   |      |      |     |          | n13     | 049a | е   |    |       | Мо   | nth | ly   |
| NovaSort               |          |                 |   |   |      |      |     |          |         |      |     |    |       |      |     |      |

| Part or       | Item | Task Statement and Instruction                                                                                                    | Est.  | Min.<br>Skill |        | Threshold | s     |
|---------------|------|----------------------------------------------------------------------------------------------------|-------|---------------|--------|-----------|-------|
| Component     | NO   |                                                                                                    | Req   | Lev           | Run    | Pieces    | Freq. |
|               |      |                                                                                                    | (min) |               | TIOUIS | (000)     |       |
|               |      | 4. Check the tow bar between the trolleys, including the retaining clip on the clevis pin.                                                                                 |       |               |        |           |       |
|               |      | <ol> <li>Check all trolley wheels for freedom of<br/>movement. Check the two (2) adjustable<br/>wheels for proper clearance. Make<br/>adjustments as necessary.</li> </ol> |       |               |        |           |       |
|               |      | <ol> <li>Check wheels for damage, misalignment,<br/>and excessive wear.</li> </ol>                                                                                         |       |               |        |           |       |
|               |      | 7. Clean if necessary.                                                                                                    |       |               |        |           |       |
|               |      | WARNING                                                                                                    |       |               |        |           |       |
|               |      | Be cautious when working around or on equipment when power has been applied.                                                                                               |       |               |        |           |       |
| BRANCH RAIL   | 11.  | Return Branch Rail to Service.                                                                                                    | 3     | All           |        |           |       |
|               |      | Remove LOCKOUT/TAGOUT device from the disconnect panel and place the disconnect in the "ON" position.                                                                      |       |               |        |           |       |
| TROLLEY       | 12.  | Test Trolley Functionality using OP3 Unit.                                                                                                    | 20    | 9             |        |           |       |
| FUNCTIONALITY |      | NOTE                                                                                                    |       |               |        |           |       |
|               |      | The Trolley Test Program (TTP) is part of<br>the standard Train PLC Software. There is<br>no need to change EEPROM and/or<br>download additional software.                 |       |               |        |           |       |
|               |      | NOTE                                                                                                    |       |               |        |           |       |
|               |      | To perform the trolley tests, use either a standalone OP3 unit with the trolley testing software installed or the OP3 unit in the back panel of the tug.                   |       |               |        |           |       |
|               |      | The functions of the TTP are:                                                                                                    |       |               |        |           |       |
|               |      | <ul> <li>solenoid activation up</li> <li>solenoid activation down</li> <li>infrared sensor transmit</li> </ul>                                                             |       |               |        |           |       |
|               |      | Trolley status can be observed on the OP3 display. The possible messages are:                                                                                              |       |               |        |           |       |
|               |      | <ul> <li>trolley top centered (CENT)</li> <li>trolley loaded (LOAD)</li> <li>receiver up or down (RX UP or RX<br/>DOWN)</li> </ul>                                         |       |               |        |           |       |

| U.S. Postal Service    |          |           |       |     |   |              |              | IDE    | INTIF   | ICATI   | ION       |           |      |      |      |     |      |
|------------------------|----------|-----------|-------|-----|---|--------------|--------------|--------|---------|---------|-----------|-----------|------|------|------|-----|------|
| Maintenance Checklist  | WC<br>CO | DRK<br>DE |       |     | E | QUIF<br>ACR( | PMEN<br>DNYN | Т<br>1 |         |         | CLA<br>CO | ASS<br>DE | 1    | JUN  | MBE  | R   | TYPE |
|                        | 0        | 3         | Т     | S   | Μ |              |              |        |         |         | С         | Α         | 0    |      | 0    | 2   | М    |
| Equipment Nomenclature | Equ      | ipmer     | nt Mo | del |   |              |              | В      | ulletir | n Filer | name      |           | Occu | rrer | nce  |     |      |
| Tray Sorting Machine   |          |           |       |     |   |              |              |        | mn      | n13     | 049a      | е         |      | Ν    | /loi | nth | ly   |
| NovaSort               |          |           |       |     |   |              |              |        |         |         |           |           |      |      |      |     |      |

| Part or   | Item | Task Statement and Instruction                                                                                                    | Est.         | Min. |              | Threshold              | s     |
|-----------|------|----------------------------------------------------------------------------------------------------|--------------|------|--------------|------------------------|-------|
| Component | NO   |                                                                                                    | Req<br>(min) | Lev  | Run<br>Hours | Pieces<br>Fed<br>(000) | Freq. |
|           |      | CAUTION<br>Testing can only be performed while the<br>tug is in the MANUAL operating mode<br>and the E-STOP mushroom button<br>located at the front of the tug is<br>pressed.                                          |              |      |              |                        |       |
|           |      | <ol> <li>TEST PREPARATION:</li> <li>Press the Enter button to get into the test<br/>mode. This has to be done whenever one of<br/>the two basic screens (with a short<br/>description of the F-key) appear.</li> </ol> |              |      |              |                        |       |
|           |      | SIEMENSCOROS OP3Fault<br>ResetLamp<br>TestService<br>$\leftarrow$ F1/1F2/2F3/3F4/4F5/567890ShiftEnter                                                                                                    |              |      |              |                        |       |
|           |      | Figure 2<br>2. Press the Forward (→) button twice and the<br>following Screen will appear.                                                                                                    |              |      |              |                        |       |
|           |      | SIEMENS       COROS OP3         Log<br>Out       Test       Edit         F1/1       F2/2       F3/3       F4/4       F5/5       ←       →         6       7       8       9       0       Shift       Enter            |              |      |              |                        |       |
|           |      | Figure 3<br>3. To activate the test, press the Shift and F3 /<br>3 buttons at the same time, and the Test<br>Screen will appear.                                                                                       |              |      |              |                        |       |

| U.S. Postal S         | Service                                 | _                                                                      |                                                                |                                                                |                                              | <u></u>                        |                            | ENTIFICA            | TION         |              |              |                        |       |
|-----------------------|-----------------------------------------|------------------------------------------------------------------------|----------------------------------------------------------------|----------------------------------------------------------------|----------------------------------------------|--------------------------------|----------------------------|---------------------|--------------|--------------|--------------|------------------------|-------|
| Maintenance           | Check                                   | list                                                                   | CODE                                                           |                                                                | E                                            |                                | INT<br>M                   |                     |              | ASS          | NUI          | MBER                   | TYPE  |
|                       | 211001                                  |                                                                        | 0 3                                                            | ТS                                                             | Г<br>М                                       |                                |                            |                     |              | Δ            | 0            | 0 2                    | M     |
| quipment Nomenclature | ,<br>,                                  | _                                                                      | Equipmer                                                       | nt Model                                                       | 101                                          |                                |                            | Bulletin Fil        | ename        |              | Occurrer     |                        | 111   |
| Tray Sorting<br>NovaS | Machin<br>Fort                          | e                                                                      |                                                                |                                                                |                                              |                                |                            | mm1                 | 3049a        | ie           | Ν            | lonthi                 | У     |
| Part or               | Item                                    |                                                                        | Task                                                           | Statement                                                      | and Ir                                       | nstruction                     | n                          |                     | Est.         | Min.         | -            | Threshold              | S     |
| Component             | No                                      | (C                                                                     | omply wit                                                      | h all curre                                                    | nt safe                                      | ety preca                      | utions                     | 5)                  | Req<br>(min) | Skill<br>Lev | Run<br>Hours | Pieces<br>Fed<br>(000) | Freq. |
|                       |                                         | SIE<br>TF<br>Dc<br>F1                                                  | EMENS<br>R # 0<br>Up<br>/ 1 F2 / 2<br>ô 7                      | TX<br>F3/3 F<br>8                                              | COROS<br>4/4 F<br>9                          | OP3                            | ↑<br>↓<br>←<br>Shift       | ESC<br>+/-<br>Enter |              |              |              |                        |       |
|                       |                                         |                                                                        |                                                                | Figu                                                           | re 4                                         | C (East                        | Too                        | <b>+</b> ).         |              |              |              |                        |       |
|                       |                                         |                                                                        |                                                                | ,.                                                             | IONS                                         | o (rast                        | res                        | IJ.                 |              |              |              |                        |       |
|                       | C                                       | hoose th                                                               | ne partic                                                      | <u>′.</u><br>:ular trol                                        | ley th                                       | nat will                       | ested by                   |                     |              |              |              |                        |       |
|                       | ty<br>bi<br>ei                          | ping the<br>utton on<br>ntered w                                       | trolley<br>the OP<br>ill appe                                  | number<br>3 numer<br>ar in the                                 | follov<br>ic key<br>varia                    | ved by<br>ypad. T<br>able fiel | Enter<br>number<br>ljacent |                     |              |              |              |                        |       |
|                       | tc<br>th<br>so<br>N                     | o the text<br>ne numbe<br>ommunic<br>oftware.<br>lumber a<br>r centere | t TR#. V<br>er of tro<br>cation a<br>Move fr<br>nd cheo<br>ed. | alid troll<br>lleys atta<br>nd is not<br>om Troll<br>ck to see | ey nu<br>acheo<br>ed by<br>ey Nu<br>e if the |                                |                            |                     |              |              |              |                        |       |
|                       |                                         | SIE<br>TF<br>F1                                                        | EMENS<br>R # 1 RX {rr<br>/ 1 F2 / 2<br>ô 7                     | (<br>nessage 1) {<br>F3 / 3 F<br>8                             | COROS<br>messag<br>messag<br>4 / 4 F<br>9    | OP3<br>e 3}<br>e 4}<br>=5 / 5  |                            |                     |              |              |              |                        |       |
|                       |                                         |                                                                        |                                                                | Figu                                                           | re 5                                         |                                |                            |                     |              |              |              |                        |       |
|                       |                                         | rolley loa                                                             | aded:                                                          |                                                                |                                              |                                |                            |                     |              |              |              |                        |       |
|                       | V<br>tr<br>Li                           | Vhen the<br>ay loade<br>OAD will<br>eld {mes                           | trolley i<br>d senso<br>be disp<br>sage3}.                     | s loaded<br>ors are b<br>olayed o                              | l for a<br>locke<br>n the                    | or the<br>age<br>variable      |                            |                     |              |              |              |                        |       |
|                       | <u> </u>                                | ray top c                                                              | entered                                                        | <u>l:</u>                                                      |                                              |                                |                            |                     |              |              |              |                        |       |
|                       | W<br>m<br>it:                           | Vhen the<br>nessage<br>s variable                                      | tray top<br>CENT v<br>e field {i                               | o is cente<br>vill be di<br>message                            | ered<br>splay<br>e 4}.                       |                                |                            |                     |              |              |              |                        |       |
|                       | <u>s</u>                                | electing                                                               | trolley r                                                      | umber z                                                        | zero:                                        |                                |                            |                     |              |              |              |                        |       |
|                       | I – – – – – – – – – – – – – – – – – – – |                                                                        |                                                                |                                                                |                                              |                                |                            |                     |              | 1            | 1            | 1                      |       |

MMO-095-13

| U.S. Postal Service    |          |           |       |     |   |              |            | IDE | INTIF    | CAT     | ION       |           |      |      |      |     |      |
|------------------------|----------|-----------|-------|-----|---|--------------|------------|-----|----------|---------|-----------|-----------|------|------|------|-----|------|
| Maintenance Checklist  | WC<br>CO | DRK<br>DE |       |     | E | QUIF<br>ACR( | MEN<br>NYM | Г   |          |         | CLA<br>CO | ASS<br>DE |      | NL   | JMBE | R   | TYPE |
|                        | 0        | 3         | Т     | S   | Μ |              |            |     |          |         | С         | Α         | C    | )    | 0    | 2   | М    |
| Equipment Nomenclature | Equ      | ipmer     | nt Mo | del |   |              |            | В   | Bulletir | ı Filer | name      |           | Оссі | ırre | ence |     |      |
| Tray Sorting Machine   |          |           |       |     |   |              |            |     | mn       | n13     | 049a      | е         |      |      | Mo   | nth | ly   |
| NovaSort               |          |           |       |     |   |              |            |     |          |         |           |           |      |      |      |     |      |

| Part or<br>Component | Item | Task Statement and Instruction                                                                                                    | Est.<br>Time | Min.<br>Skill |       | Threshold    | S     |
|----------------------|------|----------------------------------------------------------------------------------------------------|--------------|---------------|-------|--------------|-------|
| Component            |      |                                                                                                    | Req          | Lev           | Run   | Pieces       | Freq. |
|                      |      |                                                                                                    | (mn)         |               | Hours | red<br>(000) |       |
|                      |      | Enter trolley number zero if an abbreviated test is<br>desired. An abbreviated test is one where the<br>receive and transmit infrared units, located on the<br>side of the trolley, are tested using an infrared<br>transmitter and receiver Beam Tracker. To<br>activate the trolley infrared transmitters press the<br>Shift and F3 / 3 buttons (F3) at the same time.<br>This will activate all the trolley transmitters.<br>These transmitters will remain on until the tug is<br>taken out of MANUAL mode or either the<br>Forward ( $\rightarrow$ ) or Reverse ( $\leftarrow$ ) buttons are pushed.<br>To test receive infrared units and tipper<br>solenoids, as well as the functionality of the<br>mechanical tipper comments. | 1            |               |       |              |       |
|                      |      | mechanical tipper assembly, activate the upper<br>and then the lower IR receivers with the Beam<br>Tracker. The result will be that the upper and<br>lower tipper arms will move out, respectively.                                                                                                    |              |               |       |              |       |
|                      |      | OPERATING INSTRUCTIONS (Standard Test):                                                                                                    |              |               |       |              |       |
|                      |      | Testing tipper solenoids:                                                                                                    |              |               |       |              |       |
|                      |      | To test the firing of tipper solenoids use the<br>function keys. Press the Shift and F1 / 1 buttons<br>(F1), when attempting to fire the DOWN solenoid.<br>Press the Shift and F2 / 2 buttons (F2), when<br>attempting to fire the UP solenoid. In either case,<br>after the command to fire a solenoid has been<br>given, a pulse to fire the solenoid will be high for<br>two seconds. When the solenoids fire they are<br>loud enough to be audible.                                                                                                    |              |               |       |              |       |
|                      |      | Testing the infrared trolley transmitter:                                                                                                    |              |               |       |              |       |
|                      |      | Press the Shift and the F3 / 3 buttons (F3) at the<br>same time to activate the trolley infrared<br>transmitter. There are three photo windows<br>located on the side of the trolley. The center<br>photo window is the transmitter. After activation,<br>it will transmit an infrared beam for three<br>seconds.                                                                                                    |              |               |       |              |       |
|                      |      | Received tipper signal:                                                                                                    |              |               |       |              |       |
|                      |      | There are three photo windows on the side of<br>every trolley. The center one is a transmitter and<br>the outer two are receivers. The top receiver fires<br>the up solenoid when it receives an infrared<br>signal. The bottom one fires the down solenoid                                                                                                    |              |               |       |              |       |

| U.S. Postal Service    |          |               |   |   |      |      | IDE | INTIF   | ICAT    | ION  |     |    |      |      |     |      |
|------------------------|----------|---------------|---|---|------|------|-----|---------|---------|------|-----|----|------|------|-----|------|
|                        | WORK     |               |   | E | QUIF | MEN  | Т   |         |         | CL/  | ASS |    | N    | JMB  | ER  | TYPE |
| Maintenance Checklist  | CODE     |               |   | 1 | ACRO | DNYM | l   |         |         | CC   | DE  |    |      |      |     |      |
|                        | 0 3      | Т             | S | Μ |      |      |     |         |         | С    | A   |    | 0    | 0    | 2   | Μ    |
| Equipment Nomenclature | Equipmer | uipment Model |   |   |      |      | В   | ulletir | n Filer | name |     | Oc | curr | ence |     |      |
| Tray Sorting Machine   |          |               |   |   |      |      |     | mr      | n13     | 049a | е   |    |      | Мо   | nth | ly   |
| NovaSort               |          |               |   |   |      |      |     |         |         |      |     |    |      |      |     |      |

| Item | lask Statement and Instruction                                                                                                    | Est.                                                                                                    | Min.                                                                                                    | Т                                                                                                    | hresholds                                                                                                    | 5                                                                                                    |
|------|----------------------------------------------------------------------------------------------------|----------------------------------------------------------------------------------------------------|----------------------------------------------------------------------------------------------------|----------------------------------------------------------------------------------------------------|----------------------------------------------------------------------------------------------------|----------------------------------------------------------------------------------------------------|
| NO   | (Comply with all current safety precautions)                                                                                                    | Req<br>(min)                                                                                                    | Lev                                                                                                    | Run<br>Hours                                                                                                    | Pieces<br>Fed<br>(000)                                                                                                    | Freq.                                                                                                    |
|      | when an infrared signal is received. In either<br>case, an acknowledgment message will appear<br>in the variable field {message 1}. This message<br>will be either RX DOWN {message 1} if the down<br>solenoid is activated or RX UP {message 1} if the<br>up solenoid is activated. |                                                                                                    |                                                                                                    |                                                                                                    |                                                                                                    |                                                                                                    |
| 13.  | Emergency Stop Test.                                                                                                    | 1                                                                                                    | 7                                                                                                    |                                                                                                    |                                                                                                    |                                                                                                    |
|      | NOTE                                                                                                    |                                                                                                    |                                                                                                    |                                                                                                    |                                                                                                    |                                                                                                    |
|      | This procedure will test the Emergency "E"<br>Stop on the front of the tug.                                                                                                    |                                                                                                    |                                                                                                    |                                                                                                    |                                                                                                    |                                                                                                    |
|      | <ol> <li>With the Manual/Auto switch in the<br/>"MANUAL" position, depress the "E-STOP<br/>mushroom switch on the front of the tug.</li> </ol>                                                                                                    |                                                                                                    |                                                                                                    |                                                                                                    |                                                                                                    |                                                                                                    |
|      | 2. The E-STOP mushroom switch illuminates.                                                                                                    |                                                                                                    |                                                                                                    |                                                                                                    |                                                                                                    |                                                                                                    |
|      | <ol> <li>On the Control and Display Panel of the tug,<br/>depress the forward and then the reverse<br/>momentary switches. The tug should NOT<br/>move.</li> </ol>                                                                                                    |                                                                                                    |                                                                                                    |                                                                                                    |                                                                                                    |                                                                                                    |
|      | <ol> <li>Go to the front of the tug and pull the E-<br/>STOP mushroom switch out.</li> </ol>                                                                                                    |                                                                                                    |                                                                                                    |                                                                                                    |                                                                                                    |                                                                                                    |
| 14.  | Collision Avoidance Sensor Test.                                                                                                    | 6                                                                                                    | 9                                                                                                    |                                                                                                    |                                                                                                    |                                                                                                    |
|      | NOTE                                                                                                    |                                                                                                    |                                                                                                    |                                                                                                    |                                                                                                    |                                                                                                    |
|      | There is no extra PLC software necessary<br>for testing and/or adjusting the FR 85<br>collision avoidance sensor. All tests and<br>adjustments are made on the sensor.                                                                                                    |                                                                                                    |                                                                                                    |                                                                                                    |                                                                                                    |                                                                                                    |
|      | PREPARATION:                                                                                                    |                                                                                                    |                                                                                                    |                                                                                                    |                                                                                                    |                                                                                                    |
|      |                                                                                                    |                                                                                                    |                                                                                                    |                                                                                                    |                                                                                                    |                                                                                                    |
|      | Check each protection area by moving the caboose within the range of each protection area (See Figure 7).                                                                                                    |                                                                                                    |                                                                                                    |                                                                                                    |                                                                                                    |                                                                                                    |
|      | 13.<br>14.                                                                                                    | No       (Comply with all current safety precautions)         (Comply with all current safety precautions)         (Comply with all curre | No       (Comply with all current safety precautions)       Time Req (min)         Req (min)       when an infrared signal is received. In either case, an acknowledgment message will appear in the variable field (message 1). This message will be either RX DOWN (message 1) if the down solenoid is activated or RX UP (message 1) if the up solenoid is activated.         13.       Emergency Stop Test.       1         Image: This procedure will test the Emergency "E" Stop on the front of the tug.       1         1.       With the Manual/Auto switch in the "MANUAL" position, depress the "E-STOP mushroom switch on the front of the tug.       1         2.       The E-STOP mushroom switch illuminates.       3         3.       On the Control and Display Panel of the tug, depress the forward and then the reverse momentary switches. The tug should NOT move.       6         4.       Go to the front of the tug and pull the E-STOP mushroom switch out.       6         14.       Collision Avoidance Sensor Test. NOTE       6         MOTE       There is no extra PLC software necessary for testing and/or adjusting the FR 85 collision avoidance sensor. All tests and adjustments are made on the sensor.       6         PREPARATION:       To perform the sensor test / adjustment, you only need a standard caboose, which is at the end of each train. The caboose and the tug have to be on the same rail for proper testing / adjustment of the FR 85. Place the caboose in front of the train.       Check each protection area by moving the caboose within the range of each protection a | No       (Comply with all current safety precautions)       Time Req (min)       Skill Lev         When an infrared signal is received. In either case, an acknowledgment message will appear in the variable field {message 1}. This message will be either RX DOWN {message 1} if the down solenoid is activated or RX UP {message 1} if the down solenoid is activated.       1       7         13.       Emergency Stop Test.       1       7         Image: Note of the top of the top of the top of the top of the top of the top.       1       7         Image: Note of the top of the top of the top of the top of the top of the top.       1       7         Image: Note of the top of the top of the top of the top of the top of the top.       1       7         Image: Note of the top of the top of the top of the top of the top of the top of the top of the top.       1       7         Image: Note of the top of the top of the to | No       Time (Comply with all current safety precautions)       Time Req (min)       Skill Lev       Run Hours         When an infrared signal is received. In either case, an acknowledgment message will appear in the variable field (message 1). This message will appear in the variable field (message 1). This message will be either RX DOWN {message 1} if the down solenoid is activated or RX UP {message 1} if the down solenoid is activated.       1       7         13.       Emergency Stop Test.       1       7         IMANUAL "position, depress the "E-STOP mushroom switch on the front of the tug.       1       7         1.       With the Manual/Auto switch in the "MANUAL" position, depress the "E-STOP mushroom switch on the front of the tug.       1       7         2.       The E-STOP mushroom switch illuminates.       3.       0 no the Control and Display Panel of the tug, depress the forward and then the reverse momentary switches. The tug should NOT move.       6       9         14.       Collision Avoidance Sensor Test. NOTE       6       9       9         14.       Collision Avoidance sensor. All tests and adjustments are made on the sensor.       6       9         15.       There is no extra PLC software necessary for testing and/or adjusting the FR 85 collision avoidance sensor. All tests and adjustments are made on the sensor.       6       9         14.       Collision Azoidance sensor test / adjustment, you only need a standard caboose, which is at the end of each train. The ca | No       Time (Comply with all current safety precautions)       Time Still<br>Reg Uev       Iter Procest<br>Reg Uev         When an infrared signal is received. In either case, an acknowledgment message will appear in the variable field (message 1). This message will be either RX DOWN (message 1) if the down solenoid is activated or RX UP (message 1) if the down solenoid is activated or RX UP (message 1) if the down solenoid is activated.       1       7         I3.       Emergency Stop Test.       1       7         I3.       Emergency Stop Test.       1       7         I4.       Onte Manual/Auto switch in the "MANUAL" position, depress the "E-STOP mushroom switch on the front of the tug.       1       7         I5.       NOTE       1       7         I5.       NOTE       1       7         I5.       NOTE       1       7         I6.       Stop on the front of the tug.       1       7         I7.       NOTE       1       7         I7.       I6.       9       1         I7.       I7       1       7         I7.       I7       1       7         I7.       I7       1       7         I7.       I7       1       7         I7       I7       1       7       1 |

| U.S. Postal S                                   | Service     |                                                                                                    |                                                                                                    |                                                                                                    |                                                                                                    |                                                                                                    | IDENTIFICA                                                                                                    | TION            |               |              |                        |       |  |  |  |  |
|-------------------------------------------------|-------------|----------------------------------------------------------------------------------------------------|----------------------------------------------------------------------------------------------------|----------------------------------------------------------------------------------------------------|----------------------------------------------------------------------------------------------------|----------------------------------------------------------------------------------------------------|----------------------------------------------------------------------------------------------------|-----------------|---------------|--------------|------------------------|-------|--|--|--|--|
| Maintenance                                     | Chec        | klist                                                                                                    | WORK<br>CODE                                                                                                    |                                                                                                    | EQL                                                                                                    | JIPMENT<br>RONYM                                                                                                    |                                                                                                    |                 | LASS          | NU           | MBER                   | TYPE  |  |  |  |  |
|                                                 | 31100       |                                                                                                    | 0 3                                                                                                    | TS                                                                                                    | M                                                                                                    |                                                                                                    |                                                                                                    | C<br>C          |               | 0            | 0 2                    | М     |  |  |  |  |
| Equipment Nomenclature<br>Tray Sorting<br>NovaS | Mach<br>ort | ine                                                                                                    | Equipme                                                                                                    | nt Model                                                                                                    |                                                                                                    |                                                                                                    | Bulletin Fi                                                                                                    | lename<br>3049a | ae            | Occurre      | NUMBER TYI             |       |  |  |  |  |
|                                                 |             | 1                                                                                                    |                                                                                                    |                                                                                                    |                                                                                                    |                                                                                                    |                                                                                                    |                 |               |              |                        |       |  |  |  |  |
| Part or<br>Component                            | Item<br>No  | (                                                                                                    | Task<br>Comply wi                                                                                                    | Statemen<br>th all curre                                                                                                    | it and Inst<br>ent safety                                                                                                    | ruction<br>precautio                                                                                                    | ns)                                                                                                    | Est.<br>Time    | Min.<br>Skill |              | Threshold              | ls    |  |  |  |  |
|                                                 |             |                                                                                                    |                                                                                                    |                                                                                                    |                                                                                                    |                                                                                                    |                                                                                                    | Req<br>(min)    | Lev           | Run<br>Hours | Pieces<br>Fed<br>(000) | Freq. |  |  |  |  |
|                                                 |             | Fig<br>Fig<br>TESTING<br>1. Swi<br>ens<br>2. Swi<br>pos<br>of e<br>3. Sele<br>jpos<br>of e<br>3. Sele<br>jpos<br>of e<br>3. Sele<br>jpos<br>of e<br>3. Sele<br>jpos<br>of e<br>4. Pos<br>ahe<br>met<br>prot<br>refle<br>inch<br>Che<br>SP-<br>mov<br>prot<br>ADJUST | ure 6. C<br>FR 85<br>G:<br>tch tug t<br>itch tug t<br>itch the t<br>itch the t<br>itch | ollision<br>, Part #:<br>o MANU<br>olleys ar<br>ug PLC-<br>w the re<br>ection a<br>esired p<br>protection<br>6). The<br>rea LED<br>reas, se<br>ecting fc<br>nt of the<br>38 inche<br>reas 2, 3<br>istance<br>beck / te<br>protecti<br>ED illum<br>n the rai<br>rea.<br>NO | Avoida<br>Avoida<br>150-03<br>JAL. Pre-<br>re addre<br>Key into<br>rea can<br>rotection<br>on area<br>selected<br>sepective<br>caboli (caboli<br>sensor<br>s) to ch<br>3,4,5,a<br>of 1.5 m<br>ach-in p<br>on area<br>inates v<br>nge of the<br><b>DE</b><br>h LED<br>caboli<br>Caboli<br>Ca | ince Se<br>80-001<br>ess "Shu<br>essed ze<br>o the ST<br>e operat<br>be teste<br>o the ST<br>e operat<br>be teste<br>o the ST<br>e operat<br>be teste<br>d protect<br>e yellow<br>e availa<br>e 7 below<br>e availa<br>eck / tea<br>and 6. P<br>neters (~<br>orotectic<br>to ensu<br>while ca<br>he respection<br>to ensu<br>while ca<br>he respection<br>to ensu | tdown" to<br>button<br>nsor<br>nsor<br>oP<br>ing point<br>ed / set.<br>ble<br>w.<br>aight<br>nce of 3.5<br>ach-in<br>lace<br>/ 59<br>on area 1.<br>ire the<br>boose is<br>ective |                 |               |              |                        |       |  |  |  |  |
|                                                 |             | follow                                                                                                    | ving the i                                                                                                    | instructio                                                                                                    | ons belo                                                                                                    | W.                                                                                                    | зог бу                                                                                                    |                 |               |              |                        |       |  |  |  |  |

| U.S. Postal Service    |          |            |       |     |   |               |              | IDE | ENTIF    | ICATI   | ION       |           |     |     |      |     |      |
|------------------------|----------|------------|-------|-----|---|---------------|--------------|-----|----------|---------|-----------|-----------|-----|-----|------|-----|------|
| Maintenance Checklist  | WC<br>CC | DRK<br>DDE |       |     | E | Equif<br>Acro | PMEN<br>DNYM | Г   |          |         | CL/<br>CC | ASS<br>DE |     | N   | JMBE | ER  | TYPE |
|                        | 0        | 3          | Т     | S   | Μ |               |              |     |          |         | С         | Α         |     | 0   | 0    | 2   | М    |
| Equipment Nomenclature | Equ      | ipme       | nt Mo | del |   |               |              | E   | Bulletir | n Filer | name      |           | Occ | urr | ence |     |      |
| Tray Sorting Machine   |          |            |       |     |   |               |              |     | mr       | n13     | 049a      | е         |     |     | Мо   | nth | ly   |
| NovaSort               |          |            |       |     |   |               |              |     |          |         |           |           |     |     |      |     |      |

| Part or   | Item | Task Statement and Instruction                                                                                                    | Est.         | Min.<br>Skill |              | Threshold              | ls    |
|-----------|------|----------------------------------------------------------------------------------------------------|--------------|---------------|--------------|------------------------|-------|
| Component | NO   |                                                                                                    | Req<br>(min) | Lev           | Run<br>Hours | Pieces<br>Fed<br>(000) | Freq. |
|           |      | <ol> <li>Position the caboose at the specified<br/>distance for the protection area to be taught-<br/>in. Push the teach-in button until the yellow<br/>Protection Area LED stops blinking<br/>(approximately 3 seconds) and stays<br/>continuously on. The desired operation point<br/>is taught-in now.</li> </ol>                                                                                                    |              |               |              |                        |       |
|           |      | <ol> <li>Check the switching point by removing the<br/>reflector and re-approaching to the taught-in<br/>operation point.</li> </ol>                                                                                                    |              |               |              |                        |       |
|           |      | 3. For example, for protection area 2 with a<br>3.5m set point, move the reflector beyond<br>the protection range (further than 5m). At<br>this time, SP-Limit and SP-Teach LEDs<br>should both be off. Move the reflector into<br>the protection range, e.g. 4m, at this time<br>SP-Limit should illuminate and SP-Teach<br>should be off. Continue to move the reflector<br>inward to the taught-in point (3.5m) and<br>check that SP-Limit and SP-Teach are both<br>lit. |              |               |              |                        |       |
|           |      | <ol> <li>After checking / adjusting all areas, switch<br/>the tug PLC-Key into the RUN position.</li> </ol>                                                                                                    |              |               |              |                        |       |
|           |      | <ol><li>Press "Start Up" and check the configuration<br/>of the trolleys at the CP 342-2 's LEDs.</li></ol>                                                                                                    |              |               |              |                        |       |

| U.S. Postal Service    |         |                 |   |   |      |      | IDE | NTIF    | CATI    | ON   |     |     |       |      |    |      |
|------------------------|---------|-----------------|---|---|------|------|-----|---------|---------|------|-----|-----|-------|------|----|------|
|                        | WORK    |                 |   | E | QUIP | MENT | -   |         |         | CLA  | ASS |     | NU    | JMBE | ER | TYPE |
| Maintenance Checklist  | CODE    |                 |   |   | ACRO | DNYM |     |         |         | CO   | DE  |     |       |      |    |      |
|                        | 0 3     | Т               | S | Μ |      |      |     |         |         | С    | Α   |     | 0     | 0    | 2  | Μ    |
| Equipment Nomenclature | Equipme | Equipment Model |   |   |      |      |     | ulletir | ı Filer | name |     | Occ | curre | ence |    |      |
| Tray Sorting Machine   | - 1     |                 |   |   |      | mn   | n13 | 049a    | е       |      |     | Мо  | nth   | ly   |    |      |
| NovaSort               |         |                 |   |   |      |      |     |         |         |      |     |     |       |      |    |      |

| Part or<br>Component | Item<br>No | Task Statement and Instruction                                                                                                    | Est.<br>Time | Min.<br>Skill |              | Thresholds             | S     |
|----------------------|------------|----------------------------------------------------------------------------------------------------|--------------|---------------|--------------|------------------------|-------|
| Component            | 110        |                                                                                                    | Req<br>(min) | Lev           | Run<br>Hours | Pieces<br>Fed<br>(000) | Freq. |
|                      |            | <pre>skapit dod<br/>provide and 1 - 20<br/>provide angle op 27<br/>schedul ton<br/>provide angle op 27<br/>schedul ton<br/>provide angle op 27<br/>schedu ton<br/>provide angle op 27<br/>schedul ton<br/>provide angle op 27<br/>schedul</pre> |              |               |              |                        |       |
| DETECTION<br>SENSOR  | 15.        | Obstacle Detection Sensor Test.NOTEThe scanning distance of the obstacle<br>detection sensor is adjustable to 700mm.The two sensors are focused 50mm<br>horizontal out of the left and right edges of<br>the rail and 50mm above the rail (see<br>Figure 8 below). Use the Obstacle<br>Detection Adjustment Tool, Siemens SEN<br>2219, for testing / adjusting the obstacle<br>detection sensors.                                                                                                    | 6            | 9             |              |                        |       |

| MMO-095-13                                              | Maintenance Technical Support Center                                                                                                    |                              |              |               |                               |                 |  |  |  |  |  |  |
|---------------------------------------------------------|----------------------------------------------------------------------------------------------------|------------------------------|--------------|---------------|-------------------------------|-----------------|--|--|--|--|--|--|
| U.S. Postal Service                                     |                                                                                                    | TION                         |              |               | 1050                          | T) (D)          |  |  |  |  |  |  |
| Maintenance Chec                                        | Klist CODE ACRONYM                                                                                                    | CL                           | ASS<br>DDE   | NUN           | IBER                          | TYPE            |  |  |  |  |  |  |
| Equipment Nomenclature<br>Tray Sorting Mach<br>NovaSort | 0     3     T     S     M     Image: Second state state st | C<br>lename<br>3049a         | A<br>Ne      | 0<br>Occurren | 0 2<br><sup>ce</sup><br>Ionth | М<br>  <b>у</b> |  |  |  |  |  |  |
| Dort or                                                 | Tool Statement and Instruction                                                                                                    | Гat                          | Min          | т             | brachala                      |                 |  |  |  |  |  |  |
| Component No                                            | (Comply with all current safety precautions)                                                                                                    | Est.<br>Time<br>Req<br>(min) | Skill<br>Lev | Run<br>Hours  | Pieces<br>Fed<br>(000)        | Freq.           |  |  |  |  |  |  |
|                                                         | <image/>                                                                                                    |                              |              |               |                               |                 |  |  |  |  |  |  |

| U.S. Postal Service    |     |                 |   |   |       |  |      | IDE | INTIF   | CAT     | ION  |   |       |       |     |      |
|------------------------|-----|-----------------|---|---|-------|--|------|-----|---------|---------|------|---|-------|-------|-----|------|
| Maintenance Checklist  | WC  | RK              |   |   | E     |  | MEN. | Т   |         |         | CL/  |   | N     | UMB   | ER  | TYPE |
|                        | 00  |                 |   | _ | ,<br> |  |      |     | 1       |         | - 00 |   | -     | 1 -   | -   |      |
|                        | 0   | 3               | Т | S | Μ     |  |      |     |         |         | С    | Α | 0     | 0     | 2   | M    |
| Equipment Nomenclature | Equ | Equipment Model |   |   |       |  |      | В   | ulletir | ı Filer | name |   | Occur | rence |     |      |
| Tray Sorting Machine   |     |                 |   |   |       |  |      |     | mn      | n13     | 049a | е |       | Мо    | nth | ly   |
| NovaSort               |     |                 |   |   |       |  |      |     |         |         |      |   |       |       |     |      |

| Part or<br>Component | Item<br>No | Task Statement and Instruction                                                                                                    | Est.<br>Time | Min.<br>Skill |       | Thresholds   | S        |
|----------------------|------------|----------------------------------------------------------------------------------------------------|--------------|---------------|-------|--------------|----------|
| Component            | 110        |                                                                                                    | Req          | Lev           | Run   | Pieces       | Freq.    |
|                      |            |                                                                                                    | (min)        |               | Hours | Fed<br>(000) |          |
|                      |            | TESTING                                                                                                    |              |               |       |              | <b>_</b> |
|                      |            | 1 Move the Adjustment Tool away from the                                                                                                    |              |               |       |              |          |
|                      |            | sensor and re-approach to the sensor again.<br>The Output Signal indicator (yellow LED)<br>should illuminate 700 to 650 mm in front of<br>the sensor. Repeat for both sensors. |              |               |       |              |          |
|                      |            | <ol> <li>If the yellow LED does not illuminate within<br/>the specified distance, follow the adjustment<br/>procedure below.</li> </ol>                                        |              |               |       |              |          |
|                      |            | ADJUSTING:                                                                                                    |              |               |       |              |          |
|                      |            | <ol> <li>Reposition the Adjustment Tool 700mm in<br/>front of the tug.</li> </ol>                                                                                              |              |               |       |              |          |
|                      |            | 2. Loosen the sensor bracket mounting bolts.                                                                                                    |              |               |       |              |          |
|                      |            | <ol> <li>Position the mounting bracket so that the<br/>scanning beam shines within the window<br/>indicated on the Adjustment Tool. See<br/>Figure 8.</li> </ol>               |              |               |       |              |          |
|                      |            | <ol><li>Tighten the bracket mounting bolts.</li></ol>                                                                                                    |              |               |       |              |          |
|                      |            | <ol> <li>Turn the Sensitivity adjustment<br/>potentiometer counter clockwise until the<br/>yellow LED illuminates.</li> </ol>                                                  |              |               |       |              |          |
|                      |            | <ol><li>Recheck the sensor by following the testing<br/>procedures above.</li></ol>                                                                                            |              |               |       |              |          |
|                      |            | WARNING                                                                                                    |              |               |       |              |          |
|                      |            | Be cautious when working around or on equipment when power has been applied.                                                                                                   |              |               |       |              |          |
| TRAIN                | 16.        | Return Train to Service.                                                                                                    | 5            | 9             |       |              |          |
|                      |            | <ol> <li>Ensure the E-STOP mushroom switch on<br/>the tug is out.</li> </ol>                                                                                                   |              |               |       |              |          |
|                      |            | <ol> <li>Place the tug Manual/Auto switch in the<br/>"AUTO" position.</li> </ol>                                                                                               |              |               |       |              |          |
|                      |            | <ol><li>Log-in at the client computer on the<br/>maintenance platform.</li></ol>                                                                                               |              |               |       |              |          |
|                      |            | <ol> <li>Go to the main Graphic user screen and<br/>click on "F12", NovaSort.</li> </ol>                                                                                       |              |               |       |              |          |
|                      |            | 5. Click on the Control Panel.                                                                                                    |              |               |       |              |          |

| U.S. Postal Service    |          |            |       |      |   |               |                         | ID | ENTIF    | ICAT    | ION       |           |     |     |      |     |      |
|------------------------|----------|------------|-------|------|---|---------------|-------------------------|----|----------|---------|-----------|-----------|-----|-----|------|-----|------|
| Maintenance Checklist  | WC<br>CC | ORK<br>DDE |       |      | E | EQUIF<br>ACR( | MEN <sup>.</sup><br>MYM | Т  |          |         | CL/<br>CC | ASS<br>DE |     | N   | JMBE | ĒR  | TYPE |
|                        | 0        | 3          | Т     | S    | Μ |               |                         |    |          |         | С         | Α         | (   | )   | 0    | 2   | Μ    |
| Equipment Nomenclature | Equ      | ipme       | nt Mc | odel |   |               |                         | E  | Bulletir | n Filer | name      |           | Occ | urr | ence |     |      |
| Tray Sorting Machine   |          |            |       |      |   |               |                         |    | mr       | n13     | 049a      | е         |     |     | Мо   | nth | ly   |
| NovaSort               |          |            |       |      |   |               |                         |    |          |         |           |           |     |     |      |     |      |

| Part or<br>Component | Item | Task Statement and Instruction                                                                                              | Est.<br>Time                                                                             | Min.<br>Skill |              | Threshold              | s     |  |  |  |  |  |  |  |
|----------------------|------|----------------------------------------------------------------------------------------------------|------------------------------------------------------------------------------------------|---------------|--------------|------------------------|-------|--|--|--|--|--|--|--|
| Component            | 140  |                                                                                                    | Req<br>(min)                                                                             | Lev           | Run<br>Hours | Pieces<br>Fed<br>(000) | Freq. |  |  |  |  |  |  |  |
|                      |      | <ol> <li>Under Select Train, click on the tug number<br/>to be restarted.</li> <li>Click on "START".</li> </ol>             |                                                                                          |               |              |                        |       |  |  |  |  |  |  |  |
|                      |      | 8. To confirm, click on "YES".                                                                                              |                                                                                          |               |              |                        |       |  |  |  |  |  |  |  |
|                      |      | 9. Click on "OK".                                                                                                    |                                                                                          |               |              |                        |       |  |  |  |  |  |  |  |
|                      |      | 10. Observe that the train automatically enters the loop when there is a break in traffic.                                  | n "OK".<br>re that the train automatically enters<br>p when there is a break in traffic. |               |              |                        |       |  |  |  |  |  |  |  |
| CLEAN-UP             | 17.  | Clean-Up.<br>WARNING                                                                                                    | 3                                                                                        | All           |              |                        |       |  |  |  |  |  |  |  |
|                      |      | Discard or dispose of chemical-soaked<br>rags according to MSDS and in<br>accordance with local procedures.                 |                                                                                          |               |              |                        |       |  |  |  |  |  |  |  |
|                      |      | Ensure all tools, lubricants, rags, etc., are<br>removed from the work area. Report all<br>deficiencies to your supervisor. |                                                                                          |               |              |                        |       |  |  |  |  |  |  |  |

### ATTACHMENT 4

#### **TSM MASTER CHECKLIST**

### 03-TSM-CA-003-M

#### QUARTERLY

Time Total: 57 minutes per train

| U.S. Postal Service    |          |                 |   |   |   |               |              | IDE    | ENTIF    | ICAT    | ION       |           |     |     |      |     |      |
|------------------------|----------|-----------------|---|---|---|---------------|--------------|--------|----------|---------|-----------|-----------|-----|-----|------|-----|------|
| Maintenance Checklist  | WC<br>CO | )rk<br>)de      |   |   | E | equif<br>Acro | PMEN<br>ONYN | Т<br>1 |          |         | CL/<br>CC | ASS<br>DE |     | NU  | JMBE | ĒR  | TYPE |
|                        | 0        | 3               | Т | S | Μ |               |              |        |          |         | С         | Α         | (   | )   | 0    | 3   | М    |
| Equipment Nomenclature | Equ      | Equipment Model |   |   |   |               |              |        | Bulletiı | n Filer | name      |           | Occ | urr | ence |     |      |
| Tray Sorting Machine   |          |                 |   |   |   |               |              |        | mr       | n13     | 049a      | е         |     | (   | Qua  | rte | rly  |
| NovaSort               |          |                 |   |   |   |               |              |        |          |         |           |           |     |     |      |     |      |

| Part or<br>Component | Item<br>No | Task Statement and Instruction | Est.<br>Time | Min.<br>Skill |              | Threshold              | S     |
|----------------------|------------|--------------------------------|--------------|---------------|--------------|------------------------|-------|
| Component            |            |                                | Req<br>(min) | Lev           | Run<br>Hours | Pieces<br>Fed<br>(000) | Freq. |

| SAFETY    | 1. | COMPLY WITH ALL SAFETY PRECAUTIONS.                                                                                                    | 3  | All |  |  |
|-----------|----|----------------------------------------------------------------------------------------------------|----|-----|--|--|
| STATEMENT |    | Disconnect power and apply lockouts when<br>required by this instruction. Refer to current<br>local lockout procedures to properly<br>shutdown and lockout this machine. Open<br>equipment and inspect dust conditions.<br>Check for suspicious dust or unusual debris.<br>If any unusual substance is found, notify<br>supervisor prior to proceeding with any<br>further action on the equipment.   |    |     |  |  |
|           |    | THE USE OF COMPRESSED OR BLOWN AIR IS PROHIBITED.                                                                                                    |    |     |  |  |
|           |    | When cleaning is required, an alternative<br>cleaning method such as a HEPA filtered<br>vacuum cleaner or a damp rag must be used<br>in place of compressed or blown air. A lint-<br>free cloth or brush may be used on optical<br>equipment only when other cleaning methods<br>cannot be used. Report safety deficiencies to<br>your supervisor immediately upon detection.<br>WARNING FOR EWP/PPE: |    |     |  |  |
|           |    | Steps contained in this bulletin may require<br>the use of Personal Protective Equipment<br>(PPE). Refer to the current Electrical Work<br>Plan (EWP) MMO for appropriate PPE<br>requirements.                                                                                                    |    |     |  |  |
| TRAIN     | 2. | Take Train out of Service.                                                                                                    | 10 | 9   |  |  |
|           |    | 1. On the maintenance platform, log-in at the client computer.                                                                                                    |    |     |  |  |
|           |    | <ol> <li>Go to the Main Graphic User screen and<br/>click on "F12", NovaSort.</li> </ol>                                                                                                    |    |     |  |  |
|           |    | 3. Click on Control Panel.                                                                                                    |    |     |  |  |
|           |    | <ol> <li>Under Select Train, click on the tug number<br/>to be shutdown for inspection /<br/>maintenance.</li> </ol>                                                                                                    |    |     |  |  |
|           |    | <ol> <li>Under Select Segment Group and Route for<br/>moving, click on the desired train destination<br/>(i.e. Maintenance, Parking or Maintenance /<br/>Parking).</li> </ol>                                                                                                    |    |     |  |  |
|           |    |                                                                                                    |    |     |  |  |

| U.S. Postal Service    |                           |       |       |     |  |  |  | IDE    | NTIF    | ICATI   | ON        |           |            |     |     |      |
|------------------------|---------------------------|-------|-------|-----|--|--|--|--------|---------|---------|-----------|-----------|------------|-----|-----|------|
| Maintenance Checklist  | WORK EQUIPM<br>CODE ACROI |       |       |     |  |  |  | Т<br>1 |         |         | CLA<br>CO | ASS<br>DE | N          | UMB | ER  | TYPE |
|                        | 0 3 T S M                 |       |       |     |  |  |  |        |         |         | С         | A         | 0          | 0   | 3   | М    |
| Equipment Nomenclature | Equ                       | ipmer | nt Mo | del |  |  |  | В      | ulletir | n Filer | name      |           | Occurrence |     |     |      |
| Tray Sorting Machine   |                           |       |       |     |  |  |  |        | mn      | n13     | 049a      | e         | (          | Qua | rte | rly  |
| NovaSort               |                           |       |       |     |  |  |  |        |         |         |           |           |            |     |     |      |

| Part or      | Item | Task Statement and Instruction                                                                                                    | Est.         | Min.  | · .                                          | Threshold     | S     |
|--------------|------|----------------------------------------------------------------------------------------------------|--------------|-------|----------------------------------------------|---------------|-------|
| Component    | No   | (Comply with all current safety precautions)                                                                                                    | Time         | Skill | <u> </u>                                     | <u> </u>      |       |
| I            |      |                                                                                                    | Req<br>(min) | Lev   | Run<br>Hours                                 | Pieces<br>Fed | ⊢req. |
|              |      | <u> </u>                                                                                                    |              |       |                                              | (000)         |       |
| [            |      | 6. Verify there is room for the incoming train on                                                                                                    |              | 1     |                                              |               |       |
|              |      | the maintenance platform.                                                                                                    | l            | ļ     |                                              |               |       |
|              |      | 7. Click on "Move To".                                                                                                    |              | ļ     |                                              |               | 1     |
|              |      | 8. To confirm, click on "Yes".                                                                                                    |              | ļ     |                                              |               | 1     |
|              |      | 9. Click on "OK".                                                                                                    |              | ļ     |                                              |               |       |
|              |      | 10. Observe that the selected train moves to and stops on the maintenance platform.                                                                                                    |              |       |                                              |               |       |
|              |      | 11. On the Control and Display Panel at the rear of the tug, switch the Manual/Auto switch to the "MANUAL" position.                                                                                                    |              |       |                                              |               |       |
|              |      | <ol> <li>Depress the blue "SHUTDOWN" switch<br/>located on the Control and Display Panel<br/>and wait until the lamp is continuously<br/>illuminated and the "STARTUP" lamp is<br/>"OFF".</li> </ol>                                                                 |              |       |                                              |               |       |
| BRANCH RAIL  | 3.   | Take Branch Rail out of Service.                                                                                                    | 3            | All   | <u>†                                    </u> | 1             | 1     |
|              |      | Locate the disconnect panel that is designated                                                                                                    | l            | ļ     |                                              |               |       |
|              |      | for the maintenance branch the tug is parked on.                                                                                                    |              | ļ     |                                              |               |       |
|              |      | Lockout electrical power by placing the<br>disconnect lever in the "OFF" position and install                                                                                                    |              | ļ     |                                              |               |       |
|              |      | a LOCKOUT/TAGOUT device.                                                                                                    |              | ļ     |                                              |               |       |
| GEAR REDUCER | 4.   | Change Gear Reducer Oil.                                                                                                    | 20           | 7     | <u>†                                    </u> | 1             | †     |
|              |      | WARNING                                                                                                    |              |       |                                              |               |       |
|              |      | Handling of oil and waste oil should be<br>in accordance with the MSDS (Material<br>Safety Data Sheet) for that specific<br>product. In addition, all local, state, and<br>federal regulations should be observed<br>when storing and disposing of oil and<br>waste. |              |       |                                              |               |       |
|              |      | NOTE                                                                                                    | l            | ļ     |                                              |               |       |
|              |      | Change the oil in the gear reducer every 2,500 operating hours                                                                                                    |              |       |                                              |               |       |
|              |      | <ol> <li>Secure access to any of the fill plugs located<br/>in the lower body of the gear reducer.</li> </ol>                                                                                                    |              |       |                                              |               |       |
|              |      | 2. Follow manufacturer's instructions for the vacuum kit (Siemens SEN 8671) and remove the oil from the gear reducer using                                                                                                    |              |       |                                              |               |       |

IDENTIFICATION U.S. Postal Service EQUIPMENT NUMBER WORK CLASS TYPE **Maintenance Checklist** CODE ACRONYM CODE 0 3 Т S Μ С Α 0 0 3 Μ Equipment Nomenclature Bulletin Filename Equipment Model Occurrence Tray Sorting Machine mm13049ae Quarterly NovaSort Thresholds Part or Item Task Statement and Instruction Est. Min. Component No (Comply with all current safety precautions) Time Skill Pieces Run Freq. Req Lev Hours Fed (min) (000)the vacuum kit. CAUTION Using the drain plug to drain the oil is not recommended. This is to prevent the possibility of oil leakage onto the drive wheels. 3. Refill the gear reducer with four pints of Mobil 600W Super Cylinder Oil, AGMA Compound 7 (Siemens Part No. 200-1128-001). 4. Reinstall fill plug and wipe-up any excess oil. TUG DRIVE 5. Clean Tug Drive Wheels. 10 7 WHEELS Using soap and water and clean the two drive wheels. Ensure that the entire face of each wheel is clean. NOTE To disengage the electric brake on the tug, the contactor CON 1 can be manually engaged, or the mechanical override on the brake can be opened. WARNING Be cautious when working around or on equipment when power has been applied.

Return Branch Rail to Service.

the "ON" position.

Remove your LOCKOUT/TAGOUT device from the disconnect panel and place the disconnect in

Maintenance Technical Support Center

3

All

**BRANCH RAIL** 

6.

MMO-095-13

| U.S. Postal Service    |                 |    |  |  |   |      |  | IDE | INTIF   | CAT   | ON   |    |            |      |     |      |
|------------------------|-----------------|----|--|--|---|------|--|-----|---------|-------|------|----|------------|------|-----|------|
| Maintonanco Chocklist  | WC              | RK |  |  | E |      |  | Г   |         |       | CL/  |    | N          | JMBE | ER  | TYPE |
|                        | 00              | UE |  |  |   | AURU |  |     |         |       |      | UE |            |      |     |      |
|                        | 0 3 T S M       |    |  |  |   |      |  |     |         |       | С    | Α  | 0          | 0    | 3   | М    |
| Equipment Nomenclature | Equipment Model |    |  |  |   |      |  |     | ulletin | Filer | name | (  | Occurrence |      |     |      |
| Tray Sorting Machine   |                 |    |  |  |   |      |  |     | mn      | า13   | 049a | е  | (          | Qua  | rte | rly  |
| NovaSort               |                 |    |  |  |   |      |  |     |         |       |      |    |            |      |     |      |

| Part or<br>Component | Part or         Item         Task Statement and Instruction           Component         No         (Comply with all current safety precautions) |                                                                                                    | Est.<br>Time | Min.<br>Skill |              | Threshold              | S     |
|----------------------|----------------------------------------------------------------------------------------------------|----------------------------------------------------------------------------------------------------|--------------|---------------|--------------|------------------------|-------|
|                      |                                                                                                    |                                                                                                    | Req<br>(min) | Lev           | Run<br>Hours | Pieces<br>Fed<br>(000) | Freq. |
| TRAIN                | 7.                                                                                                    | Return Train to Service.                                                                                                    | 5            | 9             |              |                        |       |
|                      |                                                                                                    | <ol> <li>Ensure the E-STOP mushroom switch on<br/>the tug is out.</li> </ol>                                                |              |               |              |                        |       |
|                      |                                                                                                    | <ol> <li>Place the tug Manual/Auto switch in the<br/>"AUTO" position.</li> </ol>                                            |              |               |              |                        |       |
|                      |                                                                                                    | <ol><li>Log-in at the client computer on the<br/>maintenance platform.</li></ol>                                            |              |               |              |                        |       |
|                      |                                                                                                    | <ol> <li>Go to the main Graphic user screen and<br/>click on "F12", NovaSort.</li> </ol>                                    |              |               |              |                        |       |
|                      |                                                                                                    | 5. Click on the Control Panel.                                                                                              |              |               |              |                        |       |
|                      |                                                                                                    | <ol> <li>Under Select Train, click on the tug number<br/>to be restarted.</li> </ol>                                        |              |               |              |                        |       |
|                      |                                                                                                    | 7. Click on "START".                                                                                                    |              |               |              |                        |       |
|                      |                                                                                                    | 8. To confirm, click on "YES".                                                                                              |              |               |              |                        |       |
|                      |                                                                                                    | 9. Click on "OK".                                                                                                    |              |               |              |                        |       |
|                      |                                                                                                    | <ol> <li>Observe that the train automatically enters<br/>the loop when there is a break in traffic.</li> </ol>              |              |               |              |                        |       |
| CLEAN-UP             | 8.                                                                                                    | Clean-Up.                                                                                                    | 3            | All           |              |                        |       |
|                      |                                                                                                    | Ensure all tools, lubricants, rags, etc., are<br>removed from the work area. Report all<br>deficiencies to your supervisor. |              |               |              |                        |       |

| MMO-095-13                                                 | Maintenance Technical Support Center |           |       |     |   |              |            |     |                |                |               |   |      |               |      |      |
|------------------------------------------------------------|--------------------------------------|-----------|-------|-----|---|--------------|------------|-----|----------------|----------------|---------------|---|------|---------------|------|------|
| U.S. Postal Service                                        |                                      |           |       |     |   |              |            | IDE | INTIF          | ICAT           | ON            |   |      |               |      |      |
| Maintenance Checklist                                      | WC<br>CO                             | DRK<br>DE |       |     | E | QUIF<br>ACR( | MEN<br>NYM | Г   |                |                | CLASS<br>CODE |   |      | NUMB          | ER   | TYPE |
|                                                            | 0                                    | 3         | Т     | S   | Μ |              |            |     |                |                | С             | A | 0    | 0             | 3    | Μ    |
| Equipment Nomenclature<br>Tray Sorting Machine<br>NovaSort | Equi                                 | ipmer     | nt Mo | del |   |              |            | B   | Bulletin<br>mn | n Filer<br>n13 | name<br>049a  | е | Occu | rrence<br>Qua | arte | rly  |

| Part or<br>Component | Item<br>No | Task Statement and Instruction | Est.<br>Time | Min.<br>Skill |              | Threshold              | S     |
|----------------------|------------|--------------------------------|--------------|---------------|--------------|------------------------|-------|
| Component            | i i i      |                                | Req<br>(min) | Lev           | Run<br>Hours | Pieces<br>Fed<br>(000) | Freq. |

# THIS PAGE BLANK

### ATTACHMENT 5

#### **TSM MASTER CHECKLIST**

### 03-TSM-CA-004-M

#### ANNUALLY

Time Total: 24 minutes per train

| U.S. Postal Service    |          |            |       |     |   |               |              | IDE    | ENTIF    | ICAT    | ION       |   |            |      |     |      |     |
|------------------------|----------|------------|-------|-----|---|---------------|--------------|--------|----------|---------|-----------|---|------------|------|-----|------|-----|
| Maintenance Checklist  | WC<br>CO | )RK<br>)DE |       |     | E | equif<br>Acro | PMEN<br>ONYN | Т<br>1 |          |         | CL/<br>CC |   | NU         | JMBE | ĒR  | TYPE |     |
|                        |          | 3          | TSM   |     |   |               |              |        |          |         | C A       |   | C          | )    | 0   | 4    | М   |
| Equipment Nomenclature | Equ      | ipmeı      | nt Mo | del |   |               |              | E      | Bulletiı | n Filer | name      |   | Occurrence |      |     |      |     |
| Tray Sorting Machine   |          |            |       |     |   |               |              |        | mr       | n13     | 049a      | е |            |      | 4nr | nual | lly |
| NovaSort               |          |            |       |     |   |               |              |        |          |         |           |   |            |      |     |      |     |

| Part or<br>Component | Item<br>No | Task Statement and Instruction | Est.<br>Time | Min.<br>Skill |              | Threshold              | S     |
|----------------------|------------|--------------------------------|--------------|---------------|--------------|------------------------|-------|
| Component            |            |                                | Req<br>(min) | Lev           | Run<br>Hours | Pieces<br>Fed<br>(000) | Freq. |

| SAFETY    | 1. | COMPLY WITH ALL SAFETY PRECAUTIONS.                                                                                                    | 3  | All |  |  |
|-----------|----|----------------------------------------------------------------------------------------------------|----|-----|--|--|
| STATEMENT |    | Disconnect power and apply lockouts when<br>required by this instruction. Refer to current<br>local lockout procedures to properly<br>shutdown and lockout this machine. Open<br>equipment and inspect dust conditions.<br>Check for suspicious dust or unusual debris.<br>If any unusual substance is found, notify<br>supervisor prior to proceeding with any<br>further action on the equipment. |    |     |  |  |
|           |    | THE USE OF COMPRESSED OR BLOWN AIR IS PROHIBITED.                                                                                                    |    |     |  |  |
|           |    | When cleaning is required, an alternative<br>cleaning method such as a HEPA filtered<br>vacuum cleaner or a damp rag must be used<br>in place of compressed or blown air. A lint-<br>free cloth or brush may be used on optical<br>equipment only when other cleaning methods<br>cannot be used. Report safety deficiencies to<br>your supervisor immediately upon detection.                       |    |     |  |  |
|           |    | WARNING FOR EWP/PPE:                                                                                                    |    |     |  |  |
|           |    | Steps contained in this bulletin may require<br>the use of Personal Protective Equipment<br>(PPE). Refer to the current Electrical Work<br>Plan (EWP) MMO for appropriate PPE<br>requirements.                                                                                                    |    |     |  |  |
| TRAIN     | 2. | Take Train out of Service.                                                                                                    | 10 | 9   |  |  |
|           |    | 1. On the maintenance platform, log-in at the client computer.                                                                                                    |    |     |  |  |
|           |    | <ol> <li>Go to the Main Graphic User screen and<br/>click on "F12", NovaSort.</li> </ol>                                                                                                    |    |     |  |  |
|           |    | 3. Click on Control Panel.                                                                                                    |    |     |  |  |
|           |    | <ol> <li>Under Select Train, click on the tug number<br/>to be shutdown for inspection /<br/>maintenance.</li> </ol>                                                                                                    |    |     |  |  |
|           |    | <ol> <li>Under Select Segment Group and Route for<br/>moving, click on the desired train destination<br/>(i.e. Maintenance, Parking or Maintenance /<br/>Parking).</li> </ol>                                                                                                    |    |     |  |  |
|           |    |                                                                                                    |    |     |  |  |

| U.S. Postal Service    |                     |   |   |   |   |  |            | IDE | NTIF    | ICATI   | ON        |           |            |      |      |      |
|------------------------|---------------------|---|---|---|---|--|------------|-----|---------|---------|-----------|-----------|------------|------|------|------|
| Maintenance Checklist  | WORK EQU<br>CODE AC |   |   |   |   |  | MEN<br>NYM | T   |         |         | CLA<br>CO | ASS<br>DE | N          | UMBE | ĒR   | TYPE |
|                        | 0                   | 3 | Т | S | Μ |  |            |     |         |         | С         | Α         | 0          | 0    | 4    | Μ    |
| Equipment Nomenclature | Equipment Model     |   |   |   |   |  |            |     | ulletir | n Filer | name      | (         | Occurrence |      |      |      |
| Tray Sorting Machine   |                     |   |   |   |   |  |            |     | mn      | n13     | 049a      | е         | 4          | Anr  | nual | ly   |
| NovaSort               |                     |   |   |   |   |  |            |     |         |         |           |           |            |      |      |      |

| Part or            | Item | Task Statement and Instruction                                                                                                    | Est.  | Min. | Thresholds |              |       |
|--------------------|------|----------------------------------------------------------------------------------------------------|-------|------|------------|--------------|-------|
| Component          | INU  |                                                                                                    | Req   | Lev  | Run        | Pieces       | Freq. |
|                    |      |                                                                                                    | (min) |      | Hours      | Fed<br>(000) |       |
|                    |      | Verify there is room for the incoming train on                                                                                                    |       |      | 1          |              |       |
|                    |      | the maintenance platform.                                                                                                    |       |      |            |              |       |
|                    |      | 7. Click on "Move To".                                                                                                    |       |      |            |              |       |
|                    |      | B. To confirm, click on "Yes".                                                                                                    |       |      |            |              |       |
|                    |      | 9. Click on "OK".                                                                                                    |       |      |            |              |       |
|                    |      | 0. Observe that the selected train moves to and stops on the maintenance platform.                                                                                                    |       |      |            |              |       |
|                    |      | 1. On the Control and Display Panel at the rear of the tug, switch the Manual/Auto switch to the "MANUAL" position.                                                                                                    |       |      |            |              |       |
| PLC CPU<br>BATTERY | 3.   | Replace PLC Processor Module Battery.                                                                                                    | 3     | 10   |            |              |       |
|                    |      | WARNING                                                                                                    |       |      |            |              |       |
|                    |      | The PLC battery must be replaced with<br>the PLC processor energized to prevent<br>losing the data in the processor internal<br>memory. ELECTRICAL SAFETY<br>PRECAUTIONS MUST BE FOLLOWED<br>WHEN PERFORMING THIS<br>PROCEDURE. |       |      |            |              |       |
|                    |      | <ol> <li>Raise the control unit on the left side of the<br/>tug and secure with the rod on the inside of<br/>the hood.</li> </ol>                                                                                               |       |      |            |              |       |
|                    |      | 2. Locate the PLC CPU module.                                                                                                    |       |      |            |              |       |
|                    |      | <ol> <li>On the front of the CPU is a hinged cover.<br/>Open the cover and on the left side is the<br/>battery.</li> </ol>                                                                                                    |       |      |            |              |       |
|                    |      | <ol> <li>Disconnect the white connector (with the red<br/>and black wires attached) from the post.</li> </ol>                                                                                                    |       |      |            |              |       |
|                    |      | <ol> <li>Remove the battery and install a new<br/>battery.</li> </ol>                                                                                                    |       |      |            |              |       |
|                    |      | 6. Secure the connector to the post.                                                                                                    |       |      |            |              |       |
|                    |      | 7. Insert the battery in the battery holder.                                                                                                    |       |      |            |              |       |
|                    |      | 3. Close the cover on the CPU.                                                                                                    |       |      |            |              |       |
|                    |      | 9. Secure the hood rod and close the tug hood.                                                                                                    |       |      |            |              |       |
|                    |      |                                                                                                    |       |      |            |              |       |

MMO-095-13 Maintenance Technical Support Center U.S. Postal Service EQUIPMENT ACRONYM CLASS CODE WORK NUMBER TYPE **Maintenance Checklist** CODE S 0 3 Т Μ С 0 0 4 Μ А Equipment Nomenclature Bulletin Filename Equipment Model Occurrence **Tray Sorting Machine** mm13049ae Annually NovaSort

| Part or<br>Component | Item | Task Statement and Instruction                                                                                        | Est.<br>Time | Min.<br>Skill |              | Threshold              | s     |
|----------------------|------|----------------------------------------------------------------------------------------------------|--------------|---------------|--------------|------------------------|-------|
| Component            |      | (Comply with all current safety precautions)                                                                          | Req<br>(min) | Lev           | Run<br>Hours | Pieces<br>Fed<br>(000) | Freq. |
| F                    |      |                                                                                                    |              | •d            |              |                        | 1     |
|                      |      | WARNING                                                                                                    |              |               |              |                        |       |
|                      |      | The replaced battery must be disposed                                                                                 |              |               |              |                        |       |
|                      |      | of in accordance with local EPA                                                                                       |              |               |              |                        |       |
|                      |      | contact your District Environmental                                                                                   |              |               |              |                        |       |
|                      |      | Compliance Coordinator.                                                                                               |              |               | L            |                        |       |
|                      |      | WARNING                                                                                                    |              |               |              |                        |       |
|                      |      | Be cautious when working around or on equipment when power has been applied.                                          |              |               |              |                        |       |
| TRAIN                | 4.   | Return Train to Service.                                                                                              | 5            | 9             |              |                        |       |
|                      |      | <ol> <li>Ensure the E-STOP mushroom switch on<br/>the tug is out.</li> </ol>                                          |              |               |              |                        |       |
|                      |      | <ol> <li>Place the tug Manual/Auto switch in the<br/>"AUTO" position.</li> </ol>                                      |              |               |              |                        |       |
|                      |      | <ol> <li>Log-in at the client computer on the<br/>maintenance platform.</li> </ol>                                    |              |               |              |                        |       |
|                      |      | <ol> <li>Go to the main Graphic user screen and<br/>click on "F12", NovaSort.</li> </ol>                              |              |               |              |                        |       |
|                      |      | 5. Click on the Control Panel.                                                                                        |              |               |              |                        |       |
|                      |      | <ol> <li>Under Select Train, click on the tug number<br/>to be restarted.</li> </ol>                                  |              |               |              |                        |       |
|                      |      | 7. Click on "START".                                                                                                  |              |               |              |                        |       |
|                      |      | 8. To confirm, click on "YES".                                                                                        |              |               |              |                        |       |
|                      |      | 9. Click on "OK".                                                                                                    |              |               |              |                        |       |
|                      |      | 10. Observe that the train automatically enters the loop when there is a break in traffic.                            |              |               |              |                        |       |
| CLEAN-UP             | 5.   | Clean-Up.                                                                                                    | 3            | All           |              |                        |       |
|                      |      | WARNING                                                                                                    |              |               |              |                        |       |
|                      |      | Discard or dispose of chemical-soaked rags according to MSDS and in accordance with local procedures.                 |              |               |              |                        |       |
|                      |      | Ensure all tools, lubricants, rags, etc., are removed from the work area. Report all deficiencies to your supervisor. |              |               |              |                        |       |